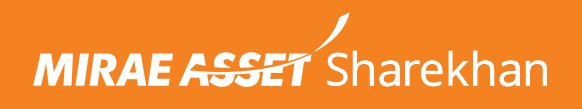

## **DP to Pledge for Commodities** A Walkthrough for Mirae Asset Sharekhan App

**Step 1:** Login to the **Mirae Asset Sharekhan App** with your credentials.

| MIRAE A <del>SSE</del> T Sharek | han                   | v2.3.3.74 |
|---------------------------------|-----------------------|-----------|
| Login                           |                       |           |
| Login ID                        |                       |           |
| Membership Passw                | vord<br>Forgot/Change | Password? |
|                                 |                       |           |
|                                 | oain                  |           |
| Open a                          | ogin<br>an account    |           |
| Open a                          | ogin<br>an account    |           |

**Step 2:** Go to **Reports** from the Main Menu and select **DP to Pledge**.

| $\equiv$ Rep    | ORTS                     | <b>.</b>       |
|-----------------|--------------------------|----------------|
| EQUITY          | DERIVATIVES              | MUTUAL FUNDS   |
| Order Book      |                          | >              |
| DP Holding      | (DPSR)                   | >              |
| Net Positio     | n / Turnover             | >              |
| Limit State     | ment                     | >              |
| DP to Pled      | ge                       | >              |
| Pledge to D     | )P                       | >              |
| MTF Holdir      | ngs                      | >              |
| MTF Collat      | eral                     | >              |
| Trade Repo      | ort                      | >              |
| Intraday Lir    | nit                      | >              |
| Unsettled F     | Position                 | >              |
|                 |                          |                |
| Overview Mkt Wa | atch Trade/Quote Reports | Portfolio More |

## **Step 3:** Tap on **DP to Pledge** from the drop-down menu to view eligible contracts.

| ≡ REPORTS                      | <b>.</b>               |
|--------------------------------|------------------------|
| EQUITY DERIVATIVE              | ES MUTUAL FUNDS        |
| DP Holding (DPSR) 🗸            | =                      |
| Order Book                     | DP Qtyn Avl Qtyn       |
| DP Holding (DPSR)              | ceivable MTF Avl Qty   |
| Net Position / Turnover        | r o o                  |
| Limit Statement                |                        |
| DP to Pledge                   | 0 0                    |
| Pledge to DP                   | 1 1                    |
| MTF Holdings                   | 0 0                    |
| MTF Collateral                 | 1 1                    |
| Trade Report                   | 0 0                    |
| Intraday Limit                 | 1 1                    |
| Unsettled Position             | 0 0                    |
|                                |                        |
|                                |                        |
|                                |                        |
|                                |                        |
| TOTAL                          |                        |
| Overview Mkt Watch Trade/Quote | Reports Portfolio More |
|                                |                        |

**Step 4:** On the DP to Pledge page, tap on the **DP to Pledge (Commodity)** tab.

| $\leftarrow$ DP TO PLE                                                                                                    | DGE            |                   | Ç               | į             |
|----------------------------------------------------------------------------------------------------|----------------|-------------------|-----------------|---------------|
| DP t                                                                                                    | o Pledg        | е                 |                 |               |
| PROCEED                                                                                                    |                |                   |                 |               |
| DP TO PLEDGE<br>(EQ/FNO)                                                                                                    | DP TO<br>(COMI | PLEDGE<br>MODITY) |                 |               |
| ailable<br>Y Transfer Qty                                                                                                    |                | Pledge<br>Margin% | Pledge<br>Value | Prev<br>Close |
| 1                                                                                                    |                | 75                | 6.03            | 8.04          |
| 1                                                                                                    |                | 80                | 37.05           | 46.31         |
| available till 3.30 PM for<br>comm. Segment on<br>charges will be 20 Rs +                                                                                                    |                |                   |                 |               |
| Need Help?   Call us 022-2575 3200   022-2575<br>3500   022-3305 4600   022-3305 4700   022-<br>6115 1111<br>PRIVACY   SECURITY   DISCLAIMER   ANTI<br>MONEY LAUNDERING POLICY   COPYRIGHT  <br>TERMS & CONDITIONS   RULES & REGULATIONS  <br>CAREERS |                |                   |                 |               |
|                                                                                                    |                |                   |                 |               |

**Step 5:** Select the **Scrip / Contract(s)** which you wish to pledge, enter the quantity, and tap on **PROCEED**.

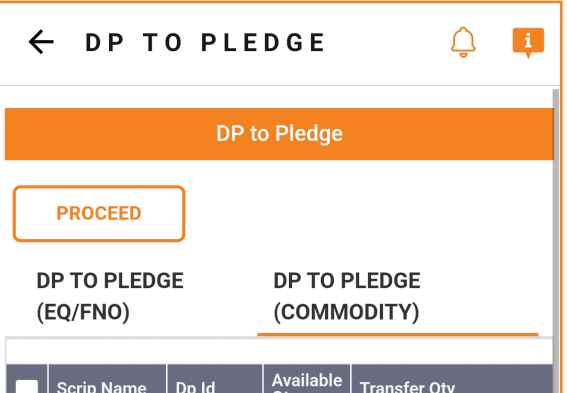

|                                                                                                    | Scrip Name      | Dp Id            | Qty | Transfer Qty |  |
|----------------------------------------------------------------------------------------------------|-----------------|------------------|-----|--------------|--|
| ✓                                                                                                    | IDEA            | CDSL<br>09847361 | 2   | 1            |  |
|                                                                                                    | NETWORK18       | CDSL<br>09847361 | 1   | 1            |  |
| PROCEED<br>Dp to Pledge window will be available till 3.30 PM for<br>Eq segment and till 7 PM for comm. Segment on<br>normal trading days. Pledge charges will be 20 Rs +<br>GST per pledge request<br>Disclaimer                                                                                |                 |                  |     |              |  |
| Need Help?   Call us 022-2575 3200   022-2575<br>3500   022-3305 4600   022-3305 4700   022-<br>6115 1111<br>PRIVACY   SECURITY   DISCLAIMER   ANTI<br>MONEY LAUNDERING POLICY   COPYRIGHT  <br>TERMS & CONDITIONS   RULES & REGULATIONS  <br>CAREERS<br>Product Name: Sharekhan Classic Ver 3 2 |                 |                  |     |              |  |
|                                                                                                    | $\triangleleft$ |                  |     | =            |  |

**Step 6:** Click on **OK** to confirm the pop-up message confirming your redirection to the **Depository (NSDL / CDSL)** page to complete the process.

| ÷           | DP TO                                                                                                    | PLEDGE                                                                                                    | Ļ                                                                                | ļ |
|-------------|----------------------------------------------------------------------------------------------------|----------------------------------------------------------------------------------------------------|----------------------------------------------------------------------------------|---|
|             |                                                                                                    | DP to Pledge                                                                                                    |                                                                                  |   |
| Ç           | PROCEED                                                                                                    |                                                                                                    |                                                                                  |   |
|             | Informat<br>Pledge                                                                                                    | ion for Comm                                                                                                    | odity 🗙                                                                          |   |
|             | You will be re<br>(NSDL/CDSL<br>of the pledge<br>successfully<br>against share<br>statement &<br>in Holding/D<br>value | edirected to the dep<br>). Kindly complete t<br>e. After the pledge is<br>made, kindly check<br>e row in Commodity<br>Pledge Qty (Commo<br>PSR report to get th | ository page<br>he process<br>the limit<br>/ Limit<br>odity) columr<br>e updated |   |
|             | Note:<br>Commodity p<br>available to s<br>released to D                                                                | oledged Quantity wo<br>sell till it gets unplec<br>P Quantity.                                                                                                  | on't be<br>Iged and                                                              |   |
| E<br>n<br>G |                                                                                                    | Cancel                                                                                                    | )                                                                                |   |
| Nee         | ed Help?   Cal                                                                                                    | OK                                                                                                    | 022-2575<br>4700   022                                                           |   |
| 611         | 15 1111                                                                                                    | 022-3305                                                                                                    | <u>+700   022-</u>                                                               |   |
|             | ~                                                                                                    |                                                                                                    |                                                                                  |   |

**Step 7:** On the Depository (NSDL / CDSL) page, verify the **Transaction Details** and click on **Confirm**.

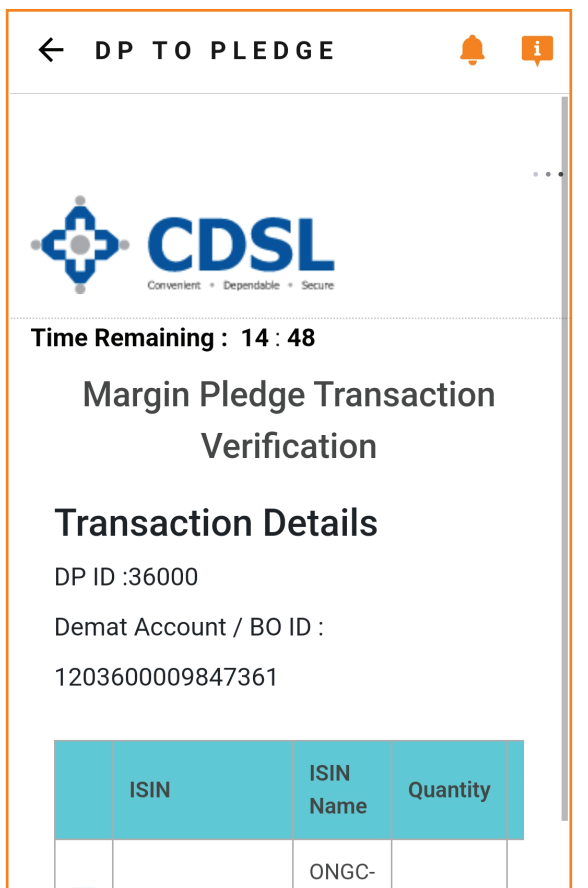

| INE213A         | 01029 EQ-<br>RS.5, | /- |  |
|-----------------|--------------------|----|--|
|                 |                    |    |  |
|                 |                    |    |  |
| $\triangleleft$ |                    | =  |  |

**Step 8:** Enter the **OTP** sent to your registered mobile number and email to confirm your pledge. Click on **Verify** to submit the OTP.

| ← [  |                 |                        |          |  |  |  |
|------|-----------------|------------------------|----------|--|--|--|
| DP I | D :36000        |                        |          |  |  |  |
| Dem  | at Account / BO | ID :                   |          |  |  |  |
| 1203 | 3600009847361   |                        |          |  |  |  |
|      | ISIN            | ISIN<br>Name           | Quantity |  |  |  |
|      | INE213A01029    | ONGC-<br>EQ-<br>RS.5/- | 1        |  |  |  |
|      |                 |                        |          |  |  |  |
|      |                 |                        |          |  |  |  |
|      |                 |                        |          |  |  |  |
| Ent  | Enter OTP :     |                        |          |  |  |  |
|      |                 |                        |          |  |  |  |
|      | Verify Cancel   |                        |          |  |  |  |
|      | Re-Generate OTP |                        |          |  |  |  |
|      |                 | )                      | ≡        |  |  |  |

**Step 9:** You will get a successful confirmation of the submission of your pledge. You can now view the new Limits Against Shares received by pledging your Commodity scrips. Click on **TRANSFER FUNDS** to avail the same.

| 🔶 DP TO PLEDGE 🗘 📮                                                                                                    |                  |                  |              |  |
|----------------------------------------------------------------------------------------------------|------------------|------------------|--------------|--|
|                                                                                                    | DP to            | o Pledge         |              |  |
| PROCEED                                                                                                    |                  |                  |              |  |
| Quantity Tr                                                                                                    | ansfer           | ed Sud           | ccessfully   |  |
| DP TO PLEDGE DP TO PLEDGE<br>(EQ/FNO) (COMMODITY)                                                                                                    |                  |                  |              |  |
| Scrip Name                                                                                                    | Dp Id            | Available<br>Qty | Transfer Qty |  |
| D IDEA                                                                                                    | CDSL<br>09847361 | 1                | 1            |  |
| NETWORK18                                                                                                    | CDSL<br>09847361 | 1                | 1            |  |
| PROCEED<br>Dp to Pledge window will be available till 3.30 PM for<br>Eq segment and till 7 PM for comm. Segment on<br>normal trading days. Pledge charges will be 20 Rs +<br>GST per pledge request                                      |                  |                  |              |  |
| <u>Disclaimer</u>                                                                                                    |                  |                  |              |  |
| Need Help?   Call us 022-2575 3200   022-2575<br>3500   022-3305 4600   022-3305 4700   022-<br>6115 1111<br>PRIVACY   SECURITY   DISCLAIMER   ANTI<br>MONEY LAUNDERING POLICY   COPYRIGHT  <br>TERMS & CONDITIONS   RULES & REGULATIONS |                  |                  |              |  |